## VS-42UHD 簡易取扱説明書

## 1. VS-42UHD フロントパネル操作説明

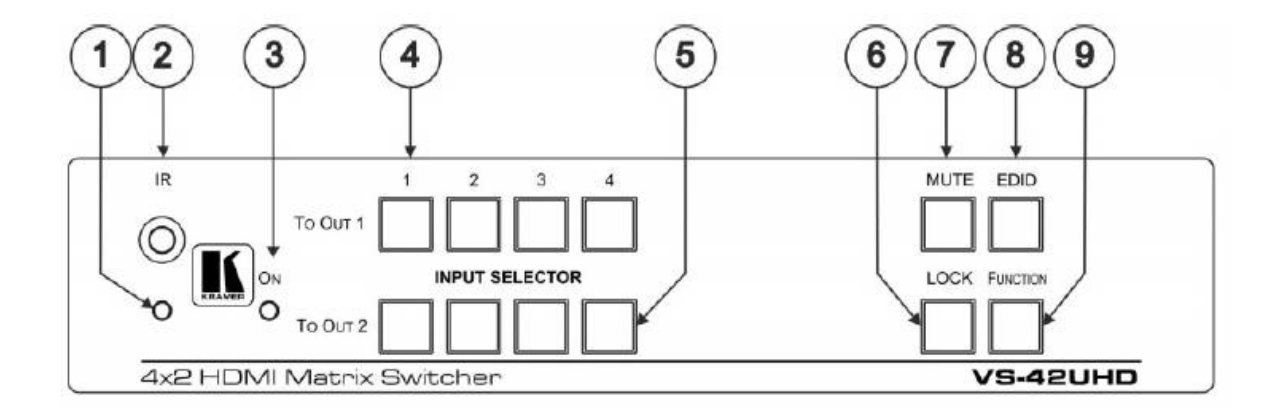

| No | 機能             | 説明                                                               |
|----|----------------|------------------------------------------------------------------|
| 1  | IR LED         | IR(赤外線)リモート信号を受信すると黄色に点灯します。                                     |
| 2  | IRセンサー         | IR(赤外線)リモートコントロール送信器からの信号受信部です。                                  |
| 3  | 電源LED          | 電源ONのときに緑色に点灯します。                                                |
| 4  | 出力1の入力1~4セレクター | 4入力から1つを押すと出力1に出力されます。<br>現在選択されている入力ボタンを押すとミュートされます。            |
| 5  | 出力2の入力1~4セレクター | 4入力から1つを押すと出力2に出力されます。<br>現在選択されている入力ボタンを押すとミュートされます。            |
| 6  | LOCKボタン        | 押し続けるとフロントパネルのボタンをロックします。<br>ロックを解除するにはもう一度押し続けます。               |
| 7  | MUTEボタン        | 押すと両方の出力をミュートします。もう一度押すとミュートは解<br>除されます。                         |
| 8  | EDIDボタン        | 押すとEDIDをキャプチャします。                                                |
| 9  | FUNCTIONボタン    | 押すとテストパターン発生器を起動します。信号発生器になってい<br>るとき、入力ボタンでテストパターンを選択することが出来ます。 |

## 2. VS-42UHD リアパネル操作説明

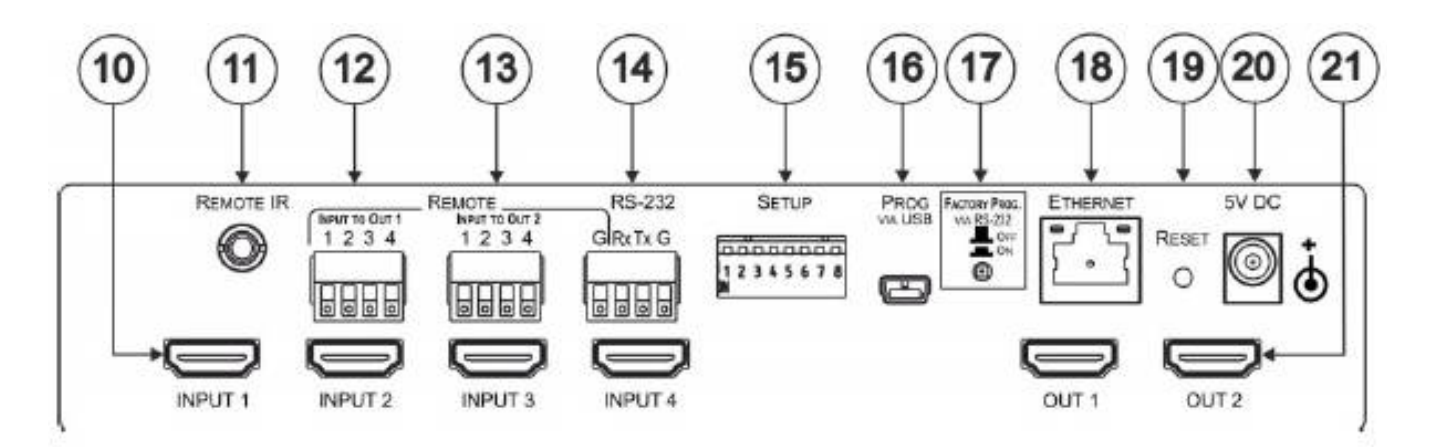

| No | 機能                               | 説明                                                          |
|----|----------------------------------|-------------------------------------------------------------|
| 10 | INPUT 1~4 HDMI入力コネクタ             | 4台のHDMIソースを接続できます。                                          |
| 11 | IRリモートコネクタ                       | IRリモートコントローラーから制御するときに、外部IRレシーバーを接<br>続します。                 |
| 12 | 出力1リモート入力選択(1~4)<br>4ピンターミナルブロック | 出力1のリモート入力選択(入力1~4)の接点制御入力<br>選択する入力の番号をスイッチでGNDに接続します。     |
| 13 | 出力2リモート入力選択(1~4)<br>4ピンターミナルブロック | 出力2のリモート入力選択(入力1~4)の接点制御入力<br>選択する入力の番号をスイッチでGNDに接続します。     |
| 14 | RS-232 3ピンターミナルブロック              | PC/シリアルコントローラーに接続します。                                       |
| 15 | SETUP : 設定用8連DIPスイッチ             | 本機の設定をします。(下表参照)                                            |
| 16 | PROG VIA USBコネクタ                 | ファームウェアをアップグレードするときにPCに接続します。                               |
| 17 | PROG VIA RS-232アップグレードスイッ<br>チ   | RS-232ポート経由でファームウェアをアップグレードするときに押し<br>てください。戻すと通常動作状態になります。 |
| 18 | イーサネットRJ45コネクタ                   | LAN経由でPCに接続します。                                             |
| 19 | リセットスイッチ                         | 工場出荷状態に戻すときにリセットスイッチを押しながら電源をOFFに<br>したのち電源をONしてください。       |
| 20 | 5V DCコネクタ                        | 電源アダプタに接続してください。センターピンがプラスです。                               |
| 21 | OUT 1、OUT 2 HDMI出力コネクタ           | 2台のHDMI入力機器に接続してください。                                       |

| No  | 機能                   | 説明                                                                                            |
|-----|----------------------|-----------------------------------------------------------------------------------------------|
| 1   | 入力HDCP対応             | ON:全入力のHDCP対応を無効にする<br>OFF:プロトコル3000コマンドで定義したHDCP対応を有効にする                                     |
| 2   | 出力1のビデオモードスイッチング     | ON:オート OFF:マニュアル                                                                              |
| 3   | 出力1のラスト選択/プライオリティモード | DIPスイッチ2がオート(ON)に設定されているとき:<br>ON:ラスト選択モードを有効化<br>OFF:入力番号でそれぞれの入力が定義されたプライオリティモードを有効化(1が最優先) |
| 4   | 出力2のビデオモードスイッチング     | ON:オート OFF:マニュアル                                                                              |
| 5   | 出力2のラスト選択/プライオリティモード | DIPスイッチ4がオート(ON)に設定されているとき:<br>ON:ラスト選択モードを有効化<br>OFF:入力番号でそれぞれの入力が定義されたプライオリティモードを有効化(1が最優先) |
| 6~9 | 未使用                  |                                                                                               |